# Bezahlung einer elektronischen Rechnung

1. Sobald eine elektronische Rechnung im Sekretariat eintrifft und dort an den "Sachbearbeiter" (Kustos) weitergeleitet wird, erhält dieser eine **Benachrichtigung (automatisiertes Mail)**:

| Neue A    | ufgabe im ESS-Arbeitsvorrat                                                                                                    |
|-----------|----------------------------------------------------------------------------------------------------|
| JOBU      | ISER <p2h 100jobuser=""></p2h>                                                                                                    |
| Gesendet: | Do 27.02.2014 11:24                                                                                                    |
| An:       | Chansmusterlehrer@eduhi.at                                                                                                    |
| Sie habe  | en als SARI eine Rechnung zur Prüfung erhalten. Diese liegt als neue Aufgabe in Ihrem ESS-Arbeitsvorrat vor. Bitte steigen Sie in ESS |
| ein und   | öffnen Sie zur Bearbeitung die Aufgabe in Ihrem Arbeitsvorrat.                                                                        |
| Sie erha  | lten diese E-Mail, da Sie im elektronischen Bearbeitungsprozess einer Rechnung als Prüfer der sachlichen und/oder rechnerischen       |
| Richtigk  | eit der Rechnung oder für die Inventarisierung (Rolle SARI) eingebunden wurden.                                                       |
| Informa   | tionen über diese Tätigkeiten sowie entsprechende Benutzeranleitungen stehen im Bundesintranet zur Verfügung. Der Aufruf              |
| erfolgt ü | iber <u>www.bmf.intra.gv.at</u> -> Haushalts und Rechnungswesen -> Haushaltsverrechnung des Bundes unter "e-Rechnung an den           |
| Bund" o   | ider "IT Dokumentations- und Lernportal" oder über den entsprechenden Link in Ihrem Portal.                                           |
| Weiterf   | ührende Informationen zur Bearbeitung von e-Rechnungen, die über das Verfahren PM-SAP bzw. ESS einlangen, enthält die                 |
| Anwend    | der/innen-Information "ESS-300 Richtigstellung von e-Rechnungen über ESS". Diese ist über folgenden Link aufrufbar:                   |
| http://w  | vww.bmf.intra.gv.at/personalverfahren/schulungsunterlagen/ess.html                                                                    |

### 2. Anmeldung bei Portal Austria

| $\mathbf{A}$                    | PORTAL AUSTRIA | gnOn                 |                     |
|---------------------------------|----------------|----------------------|---------------------|
| 3etriebsInfo<br>Kontakte        |                |                      |                     |
| Die Firma<br>Produkte           |                |                      |                     |
| Sie<br>arbeiten<br>mit einem    |                | Dienstausweis        | ID = Personalnummer |
| ausge-<br>zeichneten<br>Portal! |                |                      | @ bmbf.gv.at        |
| Euro<br>RWARD 2012              |                | PW:<br>SignOn Cancel | PW: Passwort        |

#### 3. SAP Web-Zugang wählen

| $\mathbf{A}$                                                                                                    |                                                                                                    |                       |
|----------------------------------------------------------------------------------------------------|----------------------------------------------------------------------------------------------------|-----------------------|
| Anwendungen                                                                                                    |                                                                                                    |                       |
| BetriebsInfo<br>Support<br>Die Firma<br>Kontakte<br>Handbücher<br>Produkte<br>Sie<br>arbeiten mit<br>einem<br>ausge- | 00123456@bmukk.gv.at, Hans Musterlehrer Anwendungen Individuelle Administration MA-Informationen SAP Web Zugang                                                                                                    | SAP Web-Zugang wählen |
| zeichneten<br>Portall                                                                                                | Copyright 2000 - 2014, BR2 GmbH, Alle<br>Copyright 2000 - 2014, BR2 GmbH, Alle<br>Fragen und Aurographic State of the State of the State of t |                       |

## 4. Mit dem BMUKK verbinden

| Dortell | to SAP Web-V<br>signon.portal.at/c<br>PO | erbindunge<br>gi-bin/secure/it<br>PRTAL T | n - Mozilla F<br>s_createlist.pl<br>o SAP | irefox<br>Web-Verb        | indungen  | * |                         |
|---------|------------------------------------------|-------------------------------------------|-------------------------------------------|---------------------------|-----------|---|-------------------------|
|         | ESS.PSB<br>System<br>PB1<br>P2H          | Mandant<br>100<br>100                     | Pers.Nr.<br>1123456                       | Dienstverhältnis<br>BMUKK | verbinden |   | Mit dem BMUKK verbinden |

5. Es erscheint die Startseite mit dem Arbeitsvorrat (Benachrichtigungen und Aufgaben)

| bm:uk Bundesmin<br>Unterricht,                       | isterium für<br>Kunst und Kultur | Arbeitsplatz von Hans Musterlehrer   | Abmelden |
|------------------------------------------------------|----------------------------------|--------------------------------------|----------|
| Startseite Mitarbeiter/in                            |                                  |                                      |          |
| Startseite                                           |                                  |                                      |          |
| Feinnavigation                                       | Arbeitsvorrat                    |                                      |          |
| Startseite                                           | Benachrichtigungen               | <u>0 ungelesene</u>                  |          |
| Zentraler Arbeitsvorrat     Stellvertreter verwalten | Aufgaben                         | <u>1 unbearbeitete</u>               |          |
| Öffentliche Dokumente                                |                                  |                                      |          |
|                                                      | Aktualisieren                    |                                      |          |
|                                                      | Schnellverweise                  |                                      |          |
|                                                      | Lohn und Gehalt                  |                                      |          |
|                                                      | Reisekostenvergütung             | und Reisezulage                      |          |
|                                                      | Suche nach Ausschre              | ibungen Jobbörse der Republik intern |          |
|                                                      |                                  |                                      |          |
|                                                      |                                  |                                      |          |
|                                                      |                                  |                                      |          |

6. Klicken Sie auf unbearbeitete Aufgaben.

| https://pmsappb1.portal.at/irj/portal               |                                        |                                                        |                 |                   |            |            |            | 4                |
|-----------------------------------------------------|----------------------------------------|--------------------------------------------------------|-----------------|-------------------|------------|------------|------------|------------------|
|                                                     | inisterium für<br>it, Kunst und Kultur | A Arbeitsplatz von Hans Musterlehrer                   |                 |                   |            |            |            |                  |
| Startseite Mterbeiter/in                            |                                        |                                                        |                 |                   |            |            |            |                  |
| Zentraler Arbeitsvorrat                             |                                        |                                                        |                 |                   |            |            | Historie 🦼 | Zurück Weiter 📕  |
| Feinnavigation                                      | Arbeits vorrat aktualisierer           |                                                        |                 |                   |            |            |            |                  |
| Startseite                                          | Aufgaben (1 / 1)                       | Benachrichtigungen                                     |                 |                   |            |            |            |                  |
| Zentraler Arbeitsvorrat     Stellvertreter verwaten | Einblenden: Aufgaben                   | (1.71) Viteransicht auswählen V                        | Alle            |                   |            |            |            | ¶7 ( <b>₹</b> =, |
| Orrentatione Dokumente                              | Betreff                                |                                                        | Von             |                   | Sendedatum | <b>∀</b> 5 | Status     | <u></u>          |
|                                                     | Rechnungsvorgang 5                     | 5105609232 bearbeiten                                  | Workflow-System |                   | Heute      | 1          | leu        |                  |
|                                                     |                                        |                                                        |                 |                   |            |            |            |                  |
|                                                     |                                        |                                                        |                 |                   |            |            |            |                  |
|                                                     |                                        |                                                        |                 |                   |            |            |            |                  |
|                                                     |                                        |                                                        |                 |                   |            |            |            |                  |
|                                                     |                                        |                                                        |                 |                   |            |            |            |                  |
|                                                     |                                        |                                                        |                 |                   |            |            |            |                  |
|                                                     |                                        |                                                        |                 |                   |            |            |            |                  |
|                                                     |                                        |                                                        |                 |                   |            |            |            | -                |
|                                                     | Rechnungsvorgan                        | g 5105609232 bearbeiten                                |                 |                   |            |            |            |                  |
|                                                     | Sendedatum:                            | Heute Von Workflow-System                              | Statu           | us: Neu           | 4          |            |            |                  |
|                                                     | Priorităt: 1                           | Normal                                                 | Fällig          | gkeitsdatum: 31.1 | 12.9999    |            |            |                  |
|                                                     | Beschreibung: Bi                       | tte bearbeiten Sie Fall "Rechnungsvorgang 5105609232". |                 |                   |            |            |            |                  |
|                                                     |                                        |                                                        |                 |                   |            |            |            |                  |
|                                                     |                                        |                                                        |                 |                   |            |            |            |                  |
|                                                     |                                        |                                                        |                 |                   |            |            |            |                  |

Es öffnet sich eine Tabelle mit vier Spalten:

Betreff : Hier steht der Link zur unbearbeiteten Rechnung.

Von : In der Regel Workflow,

Sendedatum: Datum, wann die Rechnung an Kustos übermittelt wurde (Nicht Rechnungsdatum!)Status: Neu.

7. Durch Anklicken der Rechnung in der Betreffzeile öffnet sich das Fenster mit der Rechnung.

| Startseite Mtarbeiter/In | ,                    |                             |     |                                      |                   |                                         |               |                                        |
|--------------------------|----------------------|-----------------------------|-----|--------------------------------------|-------------------|-----------------------------------------|---------------|----------------------------------------|
| eRechnung                |                      |                             |     |                                      |                   |                                         | Historie Zuru | .ck vveiter                            |
| einnavigation 🗧          | and a fear of a fear | · · · · ·                   |     |                                      |                   |                                         |               |                                        |
| Startsaža                | webarbei             | tspiatz                     |     |                                      |                   |                                         |               |                                        |
| Zentraler Arbeitsvorrat  | Rechnungsvor         | gang 5105609232             | < □ | 🔎 🏠 🗣 Seite                          | e: 1 von 2        | – + Automatischer Zoom ÷                | 🖶 🖪 🔳         | >>>>>>>>>>>>>>>>>>>>>>>>>>>>>>>>>>>>>> |
| Stellvertreter verwalten | sachliche Pr         | üfung                       |     |                                      |                   |                                         |               |                                        |
| Öffentliche Dokumente    | 🔀 ablehnen 💡         | / freigeben Strücklegen     |     |                                      |                   |                                         |               |                                        |
|                          |                      |                             |     |                                      |                   |                                         |               |                                        |
|                          | Überschrift:         | Rechnungsvorgang 5105609232 |     | Schulbibliothek<br>Hans Musterlehrer |                   | Zeilenweg 23                            |               |                                        |
|                          | Belegnummer:         | 5105609232                  |     | BG Waldstraße 99                     |                   | 4020 Linz                               |               |                                        |
|                          | Geschäftsjahr:       | 2014                        |     | 4020 Linz                            |                   | UID: ATU87654321                        |               |                                        |
|                          | Fall-ID:             | 000023081904                |     | Leistungs zeitraum: 18.03.201        | 4-17.03.2015      | Rechnung                                |               |                                        |
|                          | Abteilung:           |                             |     |                                      |                   | Nummer/Datum<br>6013302869 / 01 03 2014 |               |                                        |
|                          | Buchungskreis:       | 3210                        |     | Elektronisch registr                 | iert am           | Auttragsreferen z                       |               |                                        |
|                          | Finanzstelle:        |                             |     | 26.02.2014 um 17:                    | 23:43             |                                         |               |                                        |
|                          | Einkäufergruppe:     | A12                         |     |                                      |                   | Lieterantennummer                       |               |                                        |
|                          | Angelegt von:        | GI-BATCH                    |     |                                      |                   | Lieferantenkontakt                      |               |                                        |
|                          | Geändert von:        | 270214                      |     |                                      |                   | ki indepoj iminer                       |               |                                        |
|                          | Auftrag:             |                             |     |                                      |                   |                                         |               |                                        |
|                          | Kostenstelle:        |                             |     |                                      |                   |                                         |               |                                        |
|                          | GeschBereich:        |                             |     |                                      |                   |                                         |               |                                        |
|                          | Fonds:               |                             |     |                                      |                   |                                         |               |                                        |
|                          | PSP-Element:         | 00000000                    |     | Bezeichnung                          |                   |                                         | Betrag in EUR |                                        |
|                          |                      |                             |     |                                      |                   |                                         | 107,47        |                                        |
|                          | Notizen:             |                             |     | Netto<br>Urn satzsteuer              | 10% von 97,70 EUR |                                         | 97,70         |                                        |
|                          |                      |                             |     | Rechnungsbetrag                      |                   |                                         | 107,47        |                                        |
|                          |                      |                             |     |                                      |                   |                                         |               |                                        |

In der linken Hälfte finden sich die wesentlichen Angaben der Rechnung, in der rechten Bildhälfte eine vertraute "PDF-Ansicht" mit allen Informationen.

| Unter dem Titel "sachliche Prüfung"<br>haben Sie drei Optionen:<br>* ablehnen<br>(Rechnung geht zurück ohne<br>Zahlungsauftrag)                    | Startseite         Mitarbeit           eRechnung         Feinnavigation           • Startseite         Zentraler Arbeitsve           • Stellvertreter verwalte         Öffentliche Dokument | Mttarbeiter/in           Webarbeitsplatz           beitsvorrat           verwatten           okumente |                                                                                                    |                                                                                                    |  |
|----------------------------------------------------------------------------------------------------|----------------------------------------------------------------------------------------------------|----------------------------------------------------------------------------------------------------|----------------------------------------------------------------------------------------------------|----------------------------------------------------------------------------------------------------|--|
| <ul> <li>* freigeben</li> <li>(Rechnung geht zurück mit</li> <li>Zahlungsauftrag)</li> <li>* zurücklegen</li> <li>("Mache ich später").</li> </ul> |                                                                                                    |                                                                                                    | Überschrift:<br>Belegnummer:<br>Geschäftsjahr:<br>Fall-ID:<br>Abteilung:<br>Buchungskreis:<br>Finanzstelle:<br>Einkäufergruppe:<br>Angelegt von:<br>Geändert von: | Rechnungsvorgang 5105609232<br>5105609232<br>2014<br>000023081904<br>3210<br>A12<br>GI-BATCH<br>270214 |  |
|                                                                                                    | splatz Hans Musterlehrer<br>führt!<br>W/ Huubor                                                                                                    | Die Erfolg<br>Aktion wir                                                                              | reiche Durch<br>rd angezeigt.                                                                                                    | führung der                                                                                            |  |

## 8. Überblick

Wählen Sie im Eingabefeld "Einblenden" die Option "Erledigte Aufgaben", so erhalten Sie eine Liste der bisher bearbeiteten Rechnungen.

| C                                                                                     |                                                      |                                        |                 |            |                |  |  |
|---------------------------------------------------------------------------------------|------------------------------------------------------|----------------------------------------|-----------------|------------|----------------|--|--|
| ľ                                                                                     | https://pmsappol.portal.at/ir)/portal                |                                        |                 |            |                |  |  |
| Bundesministerium für<br>Unterricht, Kunst und Kultur Arbeitsplatz-Hans-Musterlehrer¶ |                                                      |                                        |                 |            |                |  |  |
|                                                                                       | Startseite Mitarbeiter/in<br>Zentraler Arbeitsvorrat |                                        |                 |            | 1              |  |  |
|                                                                                       | Feinnavigation                                       | Avbeitsvorrat aktualisieren            |                 |            |                |  |  |
|                                                                                       | Startseite                                           | Aufgaben Benachrichtigungen            |                 |            |                |  |  |
| Ш                                                                                     | <ul> <li>Zentraler Arbeitsvorrat</li> </ul>          |                                        |                 |            |                |  |  |
| Ш                                                                                     | <ul> <li>Stellvertreter verwalten</li> </ul>         | Einblenden: Erledigte Aufgaben (4)     |                 |            |                |  |  |
| Ш                                                                                     | <ul> <li>Öffentliche Dokumente</li> </ul>            |                                        |                 |            |                |  |  |
| Ш                                                                                     |                                                      | Betrett                                | von             | Sendedatum | Abschlussdatum |  |  |
| Ш                                                                                     |                                                      | Rechnungsvorgang 5105609232 bearbeiten | Workflow-System | Heute      | Heute          |  |  |
| Ш                                                                                     |                                                      | Rechnungsvorgang 5105671463 bearbeiten | Workflow-System | 10.02.2014 | 10.02.2014     |  |  |
| ļ                                                                                     |                                                      | Rechnungsvorgang 5105654414 bearbeiten | Workflow-System | 03.02.2014 | 03.02.2014     |  |  |
| Ш                                                                                     |                                                      | Rechnungsvorgang 5105632402 bearbeiten | Workflow-System | 16.01.2014 | 16.01.2014     |  |  |
|                                                                                       |                                                      |                                        |                 |            |                |  |  |
| Ш                                                                                     |                                                      |                                        |                 |            |                |  |  |
| Ш                                                                                     |                                                      |                                        |                 |            |                |  |  |
| Ш                                                                                     |                                                      |                                        |                 |            |                |  |  |
|                                                                                       |                                                      |                                        |                 |            |                |  |  |
|                                                                                       |                                                      |                                        |                 |            |                |  |  |
|                                                                                       |                                                      | Rechnungsvorgang 5105609232 bearbeiten |                 |            |                |  |  |